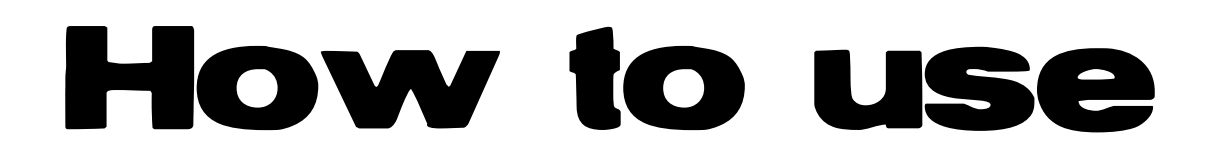

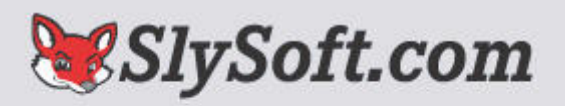

AnyDVD 6.1.6.5 Copyright 2003 - 2006 SlySoft, Inc., St. John's, Antigua Written by Island Thunder

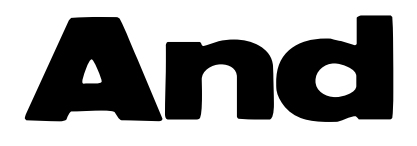

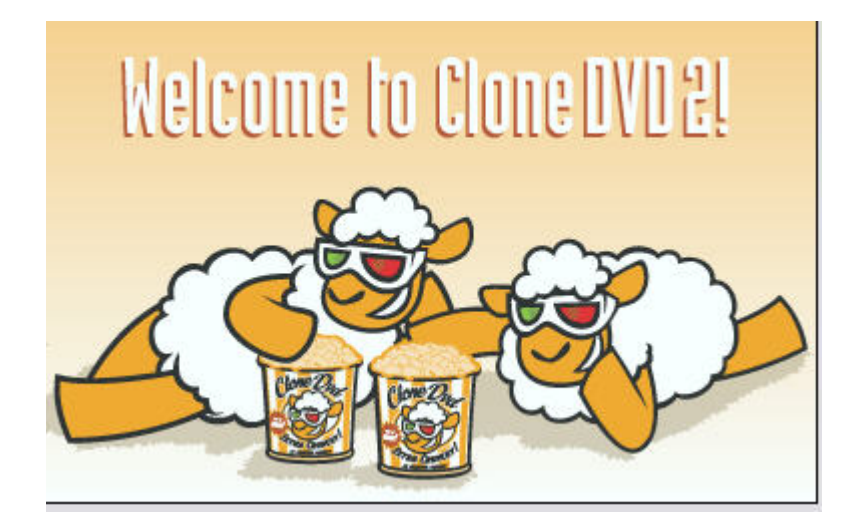

## To copy from Disc to Disc

## First put the disc you want to copy in the Drive.

#### Then wait you will see this box:

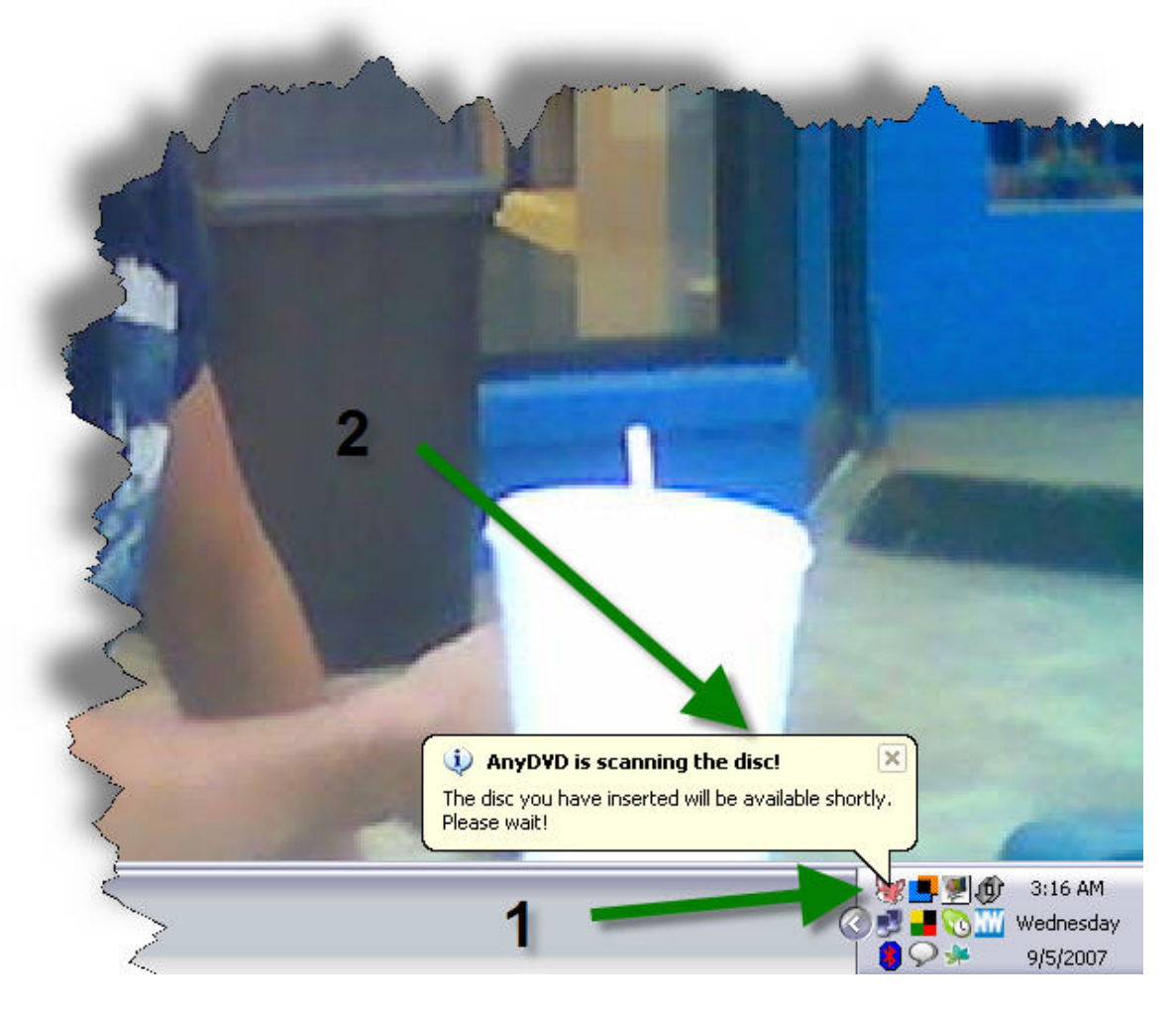

- 1. you will see the little fox head turn pale.
- 2. this box should pop up.

#### Once this process completes this box will pop up

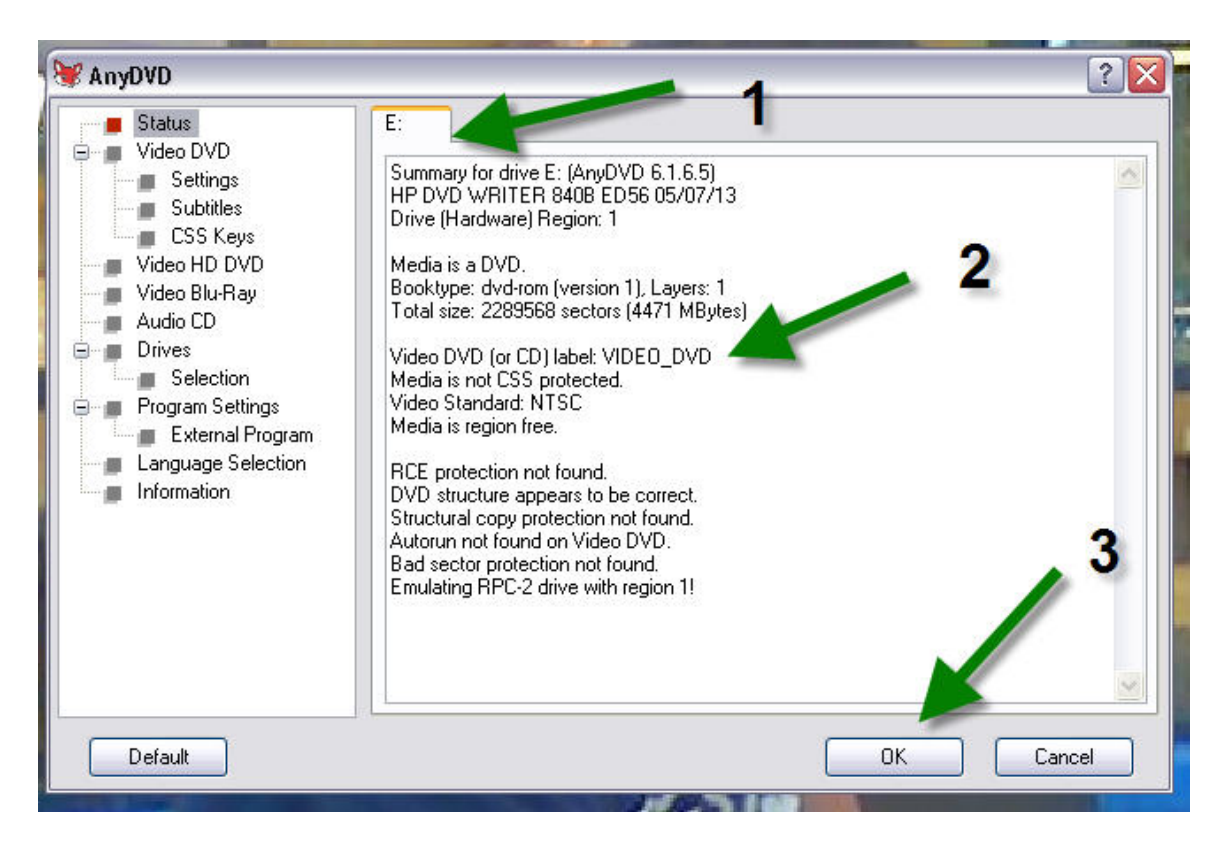

- This should be the drive letter in which you placed the disc.
   you will more than likely see
- the name of the movie here.
- 3. Just hit OK and this box will close.

### Now go ahead and open CloneDVD.

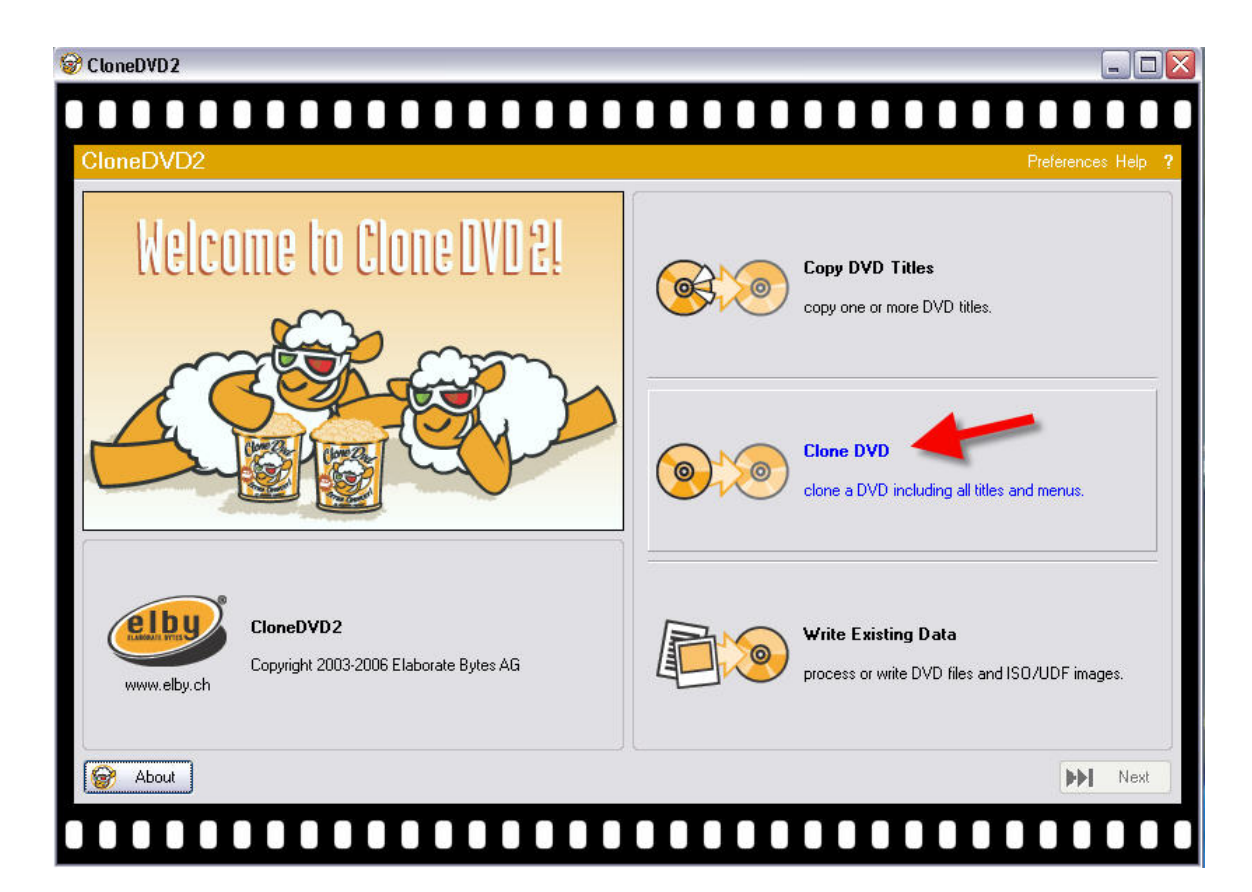

#### The red arrow indicates the box to copy a DVD

## Hit next.

| CloneDVD2                                                                                                    |      |        |           |          |                |        |                  |
|----------------------------------------------------------------------------------------------------|------|--------|-----------|----------|----------------|--------|------------------|
|                                                                                                    | Ι    | Ι      |           |          |                |        |                  |
| Title Configuration                                                                                                    |      |        |           |          |                |        | Preferences Help |
| DVD video files: [E:/VIDE0_TS]                                                                                                    |      |        |           |          |                |        | <u> </u>         |
| Information Preview                                                                                                    | Vide | eo tit | les:      |          |                |        | Preserve Lenus   |
|                                                                                                    | Tit  | le     | Play time | Chapters | Audio settings |        |                  |
|                                                                                                    |      | 04     | 1:34:14   | 17       | AC3/6 EN, AC   | 3/2 EN |                  |
|                                                                                                    |      | 05     | 11:53     | 2        | AC3/2 EN       |        |                  |
|                                                                                                    |      | 03     | 11:40     | 2        | 2 AC3/2 EN     |        |                  |
|                                                                                                    |      | 08     | 6:36      | 2        | 2 AC3/2 EN     |        |                  |
|                                                                                                    |      | 10     | 5:21      | 2        | 2 AC3/2 EN     |        |                  |
|                                                                                                    |      | 14     | 4:21      | 1        | AC3/2 EN       |        |                  |
|                                                                                                    |      | 12     | 3:34      | 2        | 2 AC3/2 EN     |        |                  |
|                                                                                                    |      | 13     | 2:20      | 2        | 2 AC3/2 EN     |        |                  |
| a the second second second second second second second second second second second second second second second                                                                                                    |      | 07     | 2:18      | 2        | 2 AC3/2 EN     |        |                  |
| CONTRACTOR OF A DESCRIPTION OF A DESCRIPTION OF<br>A DESCRIPTION OF A DESCRIPTION OF A DESCRIP |      | 06     | 1:54      | 2        | 2 AC3/2 EN     |        |                  |
| the second second second second second second second second second second second second second second second se                                                                                                    |      | 09     | 1:38      | 2        | 2 AC3/2 EN     |        |                  |
| A DESCRIPTION OF A DESCRIPTION OF A DESC    |      | 11     | 1:34      | 2        | 2 AC3/2 EN     |        |                  |
|                                                                                                    |      | 02     | 0:23      | 1        | AC3/6 EN       |        |                  |
|                                                                                                    |      | 15     | 0:13      | 1        | AC3/2 EN       |        |                  |
|                                                                                                    |      | 01     | 0:00      | 1        | no audio       |        |                  |
|                                                                                                    |      | 16     | 0:00      | 1        | no audio       |        |                  |
|                                                                                                    | DV   | /D-5   | 🔽 Qualitj | y:       |                |        | ▲ 100%           |
| Sestart                                                                                                    |      |        |           |          |                | 🛃 Ba   | ck 💽 Next        |
|                                                                                                    |      |        |           |          |                |        |                  |
|                                                                                                    |      |        |           |          |                |        |                  |

#### This box is where you will chose the drive in which the disc to be copied resides.

## A preview should start on the left hand side.

| © CloneDVD2                                                                                                    |             |            |                         |                    |
|----------------------------------------------------------------------------------------------------|-------------|------------|-------------------------|--------------------|
|                                                                                                    |             |            |                         |                    |
| Title Configuration                                                                                                    |             |            |                         | Preferences Help ? |
| DVD video files: E:/VIDEO_TS                                                                                                    |             |            |                         | × 8                |
| Information Preview                                                                                                    | Video ti    | tles:      |                         | Preserve menus     |
|                                                                                                    | Title       | Play time  | Chapters Audio settings |                    |
|                                                                                                    | ☑ 04        | 1:34:14    | 17 AC3/6 EN, AC3/2 E    | EN                 |
|                                                                                                    | <b>☑</b> 05 | i 11:53    | 2 AC3/2 EN              |                    |
|                                                                                                    | 🗹 03        | 11:40      | ) 2 AC3/2 EN            |                    |
|                                                                                                    | <b>1</b> 08 | 6:36       | 2 AC3/2 EN              |                    |
| A DESCRIPTION OF A DESCRIPTION OF A DESC | <b>⊡</b> 10 | 5:21       | 2 AC3/2 EN              |                    |
|                                                                                                    | 🗹 14        | 4:21       | 1 AC3/2 EN              |                    |
| The second second second second second second second second second second second second second second second s                                                                                                    | 12          | 3:34       | 2 AC3/2 EN              |                    |
|                                                                                                    | 🗹 13        | 2:20       | 2 AC3/2 EN              |                    |
| A DESCRIPTION OF A DESCRIPTION OF A DESC | ☑ 07        | 2:18       | 2 AC3/2 EN              |                    |
|                                                                                                    | <b>☑</b> 06 | i 1:54     | 2 AC3/2 EN              |                    |
|                                                                                                    | <b>☑</b> 09 | 1:38       | 2 AC3/2 EN              |                    |
|                                                                                                    | ☑ 11        | 1:34       | 2 AC3/2 EN              |                    |
|                                                                                                    | ☑ 02        | 0:23       | 3 1 AC3/6 EN            |                    |
|                                                                                                    | ☑ 15        | i 0:13     | 1 AC3/2 EN              |                    |
|                                                                                                    | 01          | 0:00       | ) 1 no audio            |                    |
|                                                                                                    | 18          | 0:00       | ) 1 no audio            |                    |
|                                                                                                    | DVD-5       | i 🔽 Qualit | y:                      | ▲ 100%             |
| Restart                                                                                                    |             |            | [44                     | Back Next          |
|                                                                                                    |             |            |                         |                    |

#### This box gives you the "Title Configuration". You do not need to change anything.

| 𝔡 CloneDVD2                                                                                                    |                    |
|----------------------------------------------------------------------------------------------------|--------------------|
|                                                                                                    |                    |
| Audio and Subtitle Settings                                                                                                    | Preferences Help ? |
| E://IDEO_TS Title 1 (0:00, 1 chapter) no audio Title 2 (0:23, 1 chapter) AC3/6 EN Title 3 (11:40, 2 chapters) AC3/2 EN Title 4 (1:34:14, 17 chapters) AC3/6 EN, AC3/2 EN Title 5 (11:53, 2 chapters) AC3/2 EN Title 5 (11:54, 2 chapters) Title 4 stream configuration Addio streams DE English Dolby AC-3/6 DE English Dolby AC-3/2 Subtitles DE English | Stream preferences |
| Quality:                                                                                                    | 100%               |
|                                                                                                    |                    |

## This is the audio and Subtitles Settings.

#### In this box you can chose to delete foreign language tracks and subtitles.

## This may improve the quality of your copy.

| Dutput Method                                                                                                    | Preferences Help                                                                                                    |
|----------------------------------------------------------------------------------------------------|----------------------------------------------------------------------------------------------------|
| DVD configuration                                                                                                    | Output method                                                                                                    |
| Menus: preserved<br>Title 1<br>G & Video format: MPEG2 NTSC 4:3 720x480<br>Play time: 0:00<br>Chapters: 1<br>Title 2<br>Wideo format: MPEG2 NTSC 16:9 720x480<br>Play time: 0:23<br>Chapters: 1<br><b>2</b> | DVD files ISO/UDF image DVD writer  DVD writer: DVD writer: DVD writer: Drive Name E: HP DVD Writer 840b (rev. ED56) |
| <ul> <li>I Audio stream</li> <li>English Dolby AC-3/6</li> <li>Title 3</li> <li>Video format: MPEG2 NTSC 4:3 720x480</li> <li>Play time: 11:40</li> <li>Chapters: 2</li> <li>(1) Audio stream</li> </ul>    | Volume label: VIDEO_DVD                                                                                              |
| English Dolbu AC-3/2                                                                                                    | Temporary directory for video files:                                                                                 |
| Constant Policy Act of 2                                                                                                    | C:/CloneDVDTemp    Delete temporary video files after writing                                                        |
| - Restart                                                                                                    | K Back Gol                                                                                                    |

## Now select where the disc to be copied to resides.

- **1. Select DVD writer.**
- 2. You should see the drive listed in this box.
- 3. Hit go to make your copy.
- 4. To make repeated copies just hit go again after the process completes.

# To copy to your hard drive to burn later.

#### First put the disc you want to copy in the Drive.

#### Then wait you will see this box:

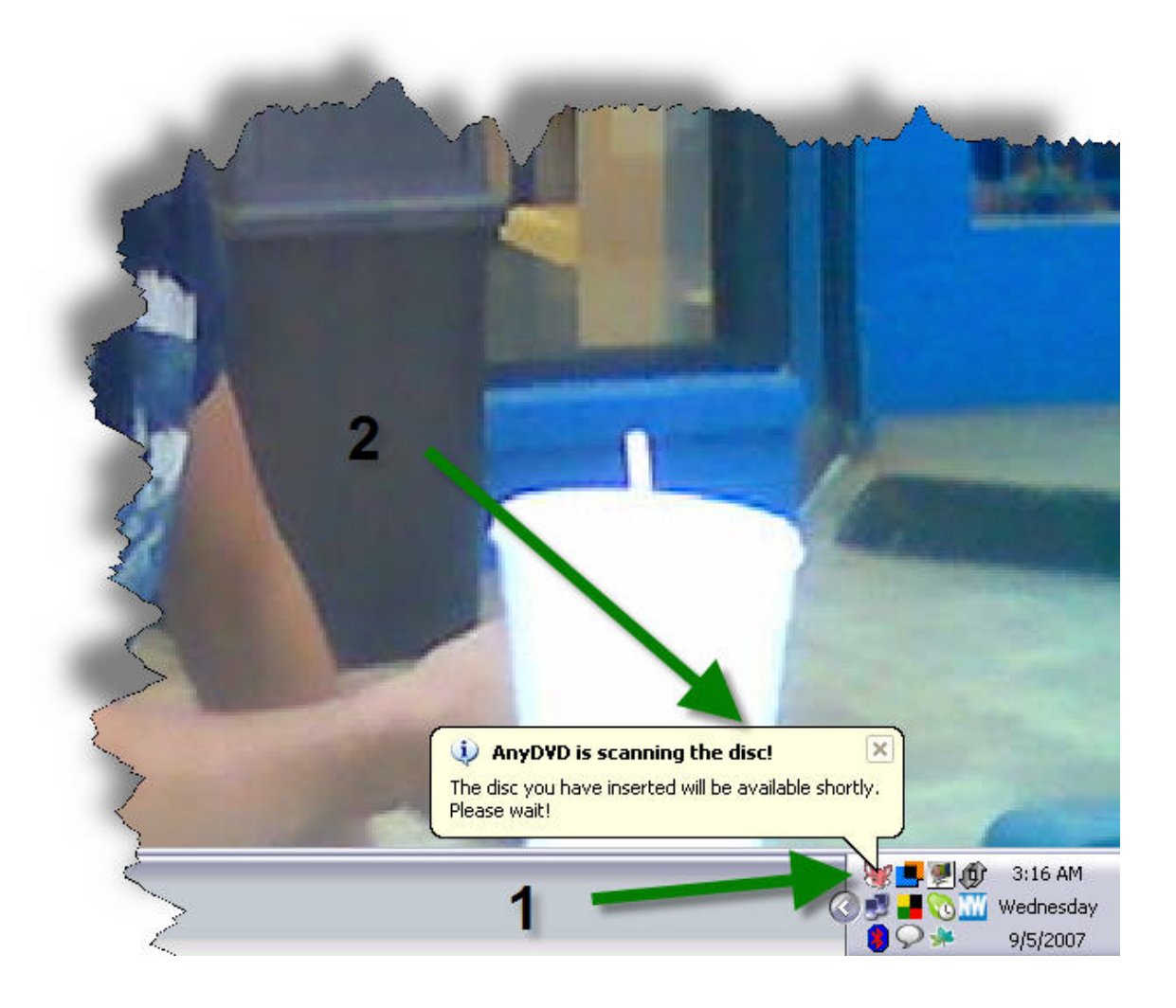

- 1. you will see the little fox head turn pale.
- 2. this box should pop up.

## Once this process completes this box will pop up

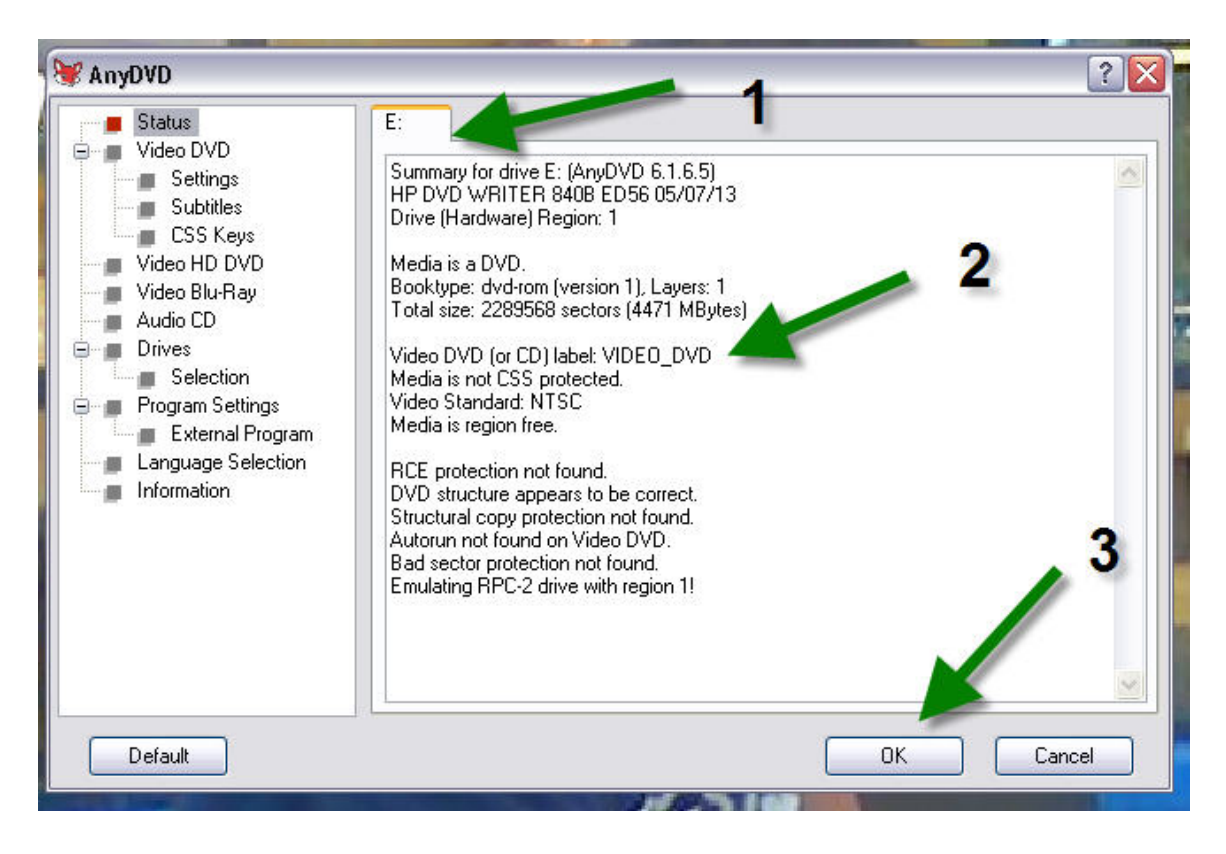

- 1. This should be the drive letter in which you placed the disc.
- 2. you will more than likely see the name of the movie here.
- 3. Just hit OK and this box will close.

## Now go ahead and open CloneDVD.

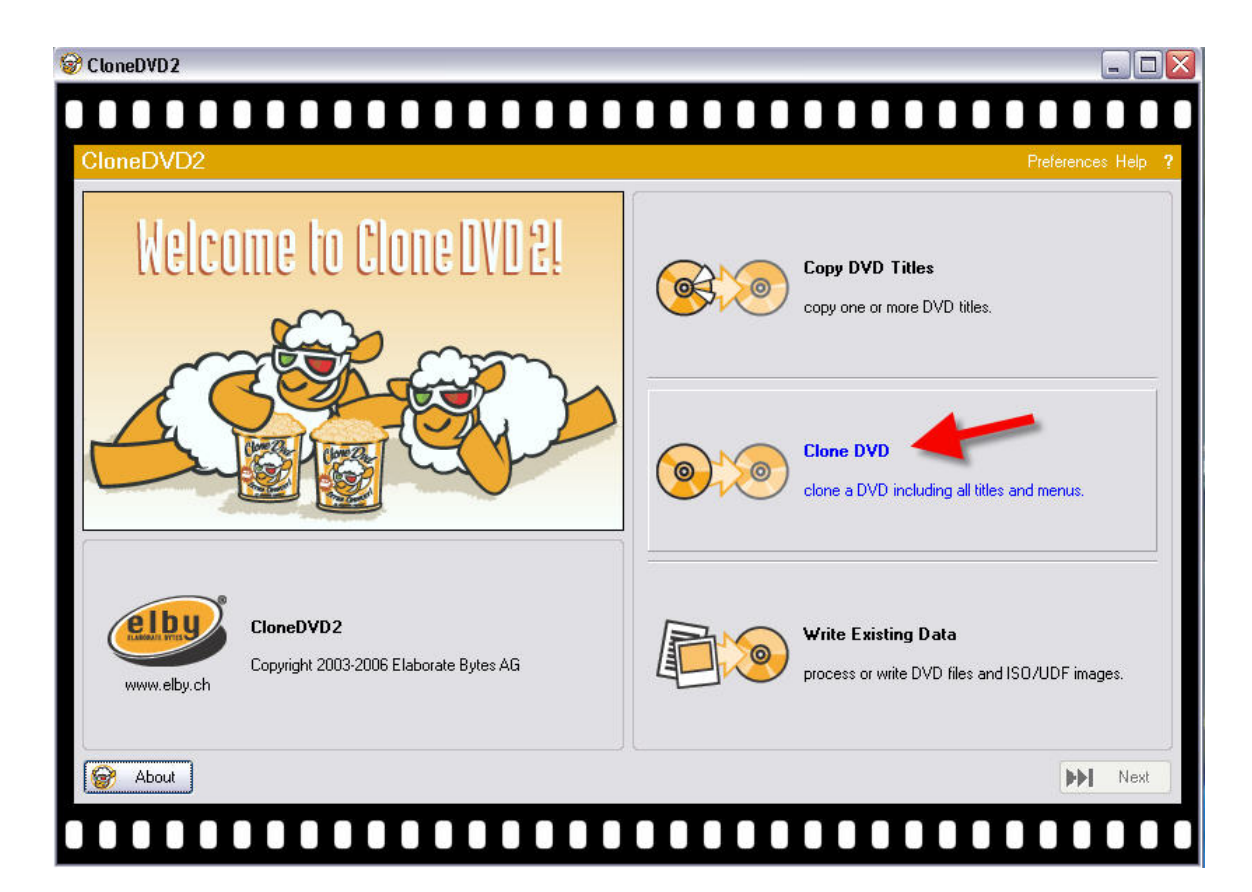

#### The red arrow indicates the box to copy a DVD

## Hit next.

| CloneDVD2                                                                                                    |      |        |           |          |                |        |                  |
|----------------------------------------------------------------------------------------------------|------|--------|-----------|----------|----------------|--------|------------------|
|                                                                                                    | Ι    | Ι      |           |          |                |        |                  |
| Title Configuration                                                                                                    |      |        |           |          |                |        | Preferences Help |
| DVD video files: [E:/VIDE0_TS]                                                                                                    |      |        |           |          |                |        | <u> </u>         |
| Information Preview                                                                                                    | Vide | eo tit | les:      |          |                |        | Preserve Lenus   |
|                                                                                                    | Tit  | le     | Play time | Chapters | Audio settings |        |                  |
|                                                                                                    |      | 04     | 1:34:14   | 17       | AC3/6 EN, AC   | 3/2 EN |                  |
|                                                                                                    |      | 05     | 11:53     | 2        | AC3/2 EN       |        |                  |
|                                                                                                    |      | 03     | 11:40     | 2        | 2 AC3/2 EN     |        |                  |
|                                                                                                    |      | 08     | 6:36      | 2        | 2 AC3/2 EN     |        |                  |
|                                                                                                    |      | 10     | 5:21      | 2        | 2 AC3/2 EN     |        |                  |
|                                                                                                    |      | 14     | 4:21      | 1        | AC3/2 EN       |        |                  |
|                                                                                                    |      | 12     | 3:34      | 2        | 2 AC3/2 EN     |        |                  |
|                                                                                                    |      | 13     | 2:20      | 2        | 2 AC3/2 EN     |        |                  |
| a the second second second second second second second second second second second second second second second                                                                                                    |      | 07     | 2:18      | 2        | 2 AC3/2 EN     |        |                  |
| CONTRACTOR OF A DESCRIPTION OF A DESCRIPTION OF<br>A DESCRIPTION OF A DESCRIPTION OF A DESCRIP |      | 06     | 1:54      | 2        | 2 AC3/2 EN     |        |                  |
| the second second second second second second second second second second second second second second second se                                                                                                    |      | 09     | 1:38      | 2        | 2 AC3/2 EN     |        |                  |
| A DESCRIPTION OF A DESCRIPTION OF A DESC    |      | 11     | 1:34      | 2        | 2 AC3/2 EN     |        |                  |
|                                                                                                    |      | 02     | 0:23      | 1        | AC3/6 EN       |        |                  |
|                                                                                                    |      | 15     | 0:13      | 1        | AC3/2 EN       |        |                  |
|                                                                                                    |      | 01     | 0:00      | 1        | no audio       |        |                  |
|                                                                                                    |      | 16     | 0:00      | 1        | no audio       |        |                  |
|                                                                                                    | DV   | /D-5   | 🔽 Qualitj | y:       |                |        | ▲ 100%           |
| Sestart                                                                                                    |      |        |           |          |                | 🛃 Ba   | ck 💽 Next        |
|                                                                                                    |      |        |           |          |                |        |                  |
|                                                                                                    |      |        |           |          |                |        |                  |

#### This box is where you will chose the drive in which the disc to be copied resides.

## A preview should start on the left hand side.

| © CloneDVD2                                                                                                    |             |            |                         |                    |
|----------------------------------------------------------------------------------------------------|-------------|------------|-------------------------|--------------------|
|                                                                                                    |             |            |                         |                    |
| Title Configuration                                                                                                    |             |            |                         | Preferences Help ? |
| DVD video files: E:/VIDEO_TS                                                                                                    |             |            |                         | × 8                |
| Information Preview                                                                                                    | Video ti    | tles:      |                         | Preserve menus     |
|                                                                                                    | Title       | Play time  | Chapters Audio settings |                    |
|                                                                                                    | ☑ 04        | 1:34:14    | 17 AC3/6 EN, AC3/2 E    | EN                 |
|                                                                                                    | 05          | i 11:53    | 2 AC3/2 EN              |                    |
|                                                                                                    | 🗹 03        | 11:40      | ) 2 AC3/2 EN            |                    |
|                                                                                                    | <b>1</b> 08 | 6:36       | 2 AC3/2 EN              |                    |
| A DESCRIPTION OF A DESCRIPTION OF A DESC | <b>⊡</b> 10 | 5:21       | 2 AC3/2 EN              |                    |
|                                                                                                    | 14          | 4:21       | 1 AC3/2 EN              |                    |
| The second second second second second second second second second second second second second second second s                                                                                                    | 12          | 3:34       | 2 AC3/2 EN              |                    |
|                                                                                                    | 🗹 13        | 2:20       | 2 AC3/2 EN              |                    |
| A DESCRIPTION OF A DESCRIPTION OF A DESC | ☑ 07        | 2:18       | 2 AC3/2 EN              |                    |
|                                                                                                    | <b>☑</b> 06 | i 1:54     | 2 AC3/2 EN              |                    |
|                                                                                                    | <b>☑</b> 09 | 1:38       | 2 AC3/2 EN              |                    |
|                                                                                                    | ☑ 11        | 1:34       | 2 AC3/2 EN              |                    |
|                                                                                                    | ☑ 02        | 0:23       | 3 1 AC3/6 EN            |                    |
|                                                                                                    | ☑ 15        | i 0:13     | 1 AC3/2 EN              |                    |
|                                                                                                    | 01          | 0:00       | ) 1 no audio            |                    |
|                                                                                                    | 18          | 0:00       | ) 1 no audio            |                    |
|                                                                                                    | DVD-5       | i 🔽 Qualit | y:                      | ▲ 100%             |
| Restart                                                                                                    |             |            | [44                     | Back Next          |
|                                                                                                    |             |            |                         |                    |

#### This box gives you the "Title Configuration". You do not need to change anything.

| 𝔡 CloneDVD2                                                                                                    |                    |
|----------------------------------------------------------------------------------------------------|--------------------|
|                                                                                                    |                    |
| Audio and Subtitle Settings                                                                                                    | Preferences Help ? |
| E://IDEO_TS Title 1 (0:00, 1 chapter) no audio Title 2 (0:23, 1 chapter) AC3/6 EN Title 3 (11:40, 2 chapters) AC3/2 EN Title 4 (1:34:14, 17 chapters) AC3/6 EN, AC3/2 EN Title 5 (11:53, 2 chapters) AC3/2 EN Title 5 (11:54, 2 chapters) Title 4 stream configuration Addio streams DE English Dolby AC-3/6 DE English Dolby AC-3/2 Subtitles DE English | Stream preferences |
| Quality:                                                                                                    | 100%               |
|                                                                                                    |                    |

### This is the audio and Subtitles Settings.

#### In this box you can chose to delete foreign language tracks and subtitles.

## This may improve the quality of your copy.

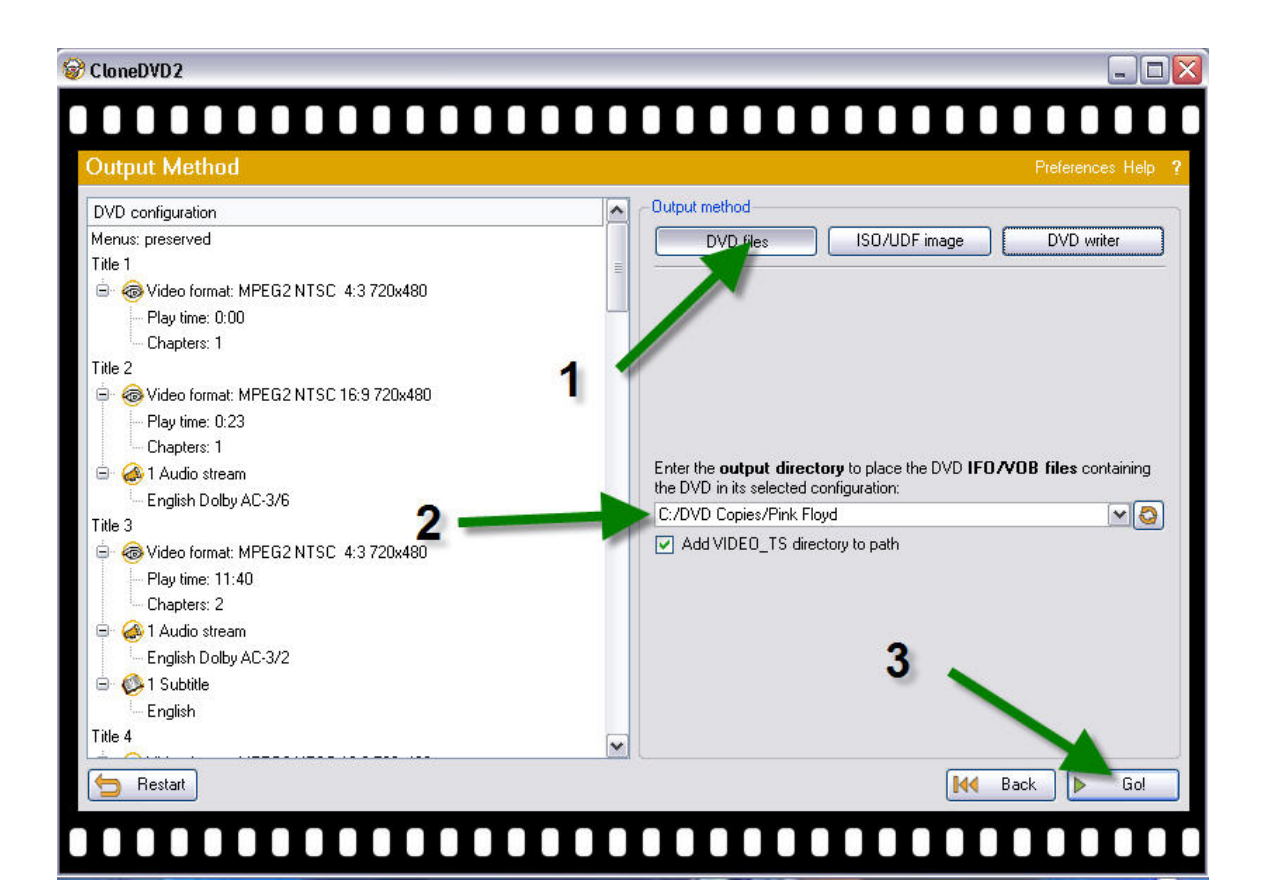

- 1. Chose "DVD Files"
- 2. Select the folder you want to save the movie in. Make sure you put the name of the movie here or you will keep overwriting the existing movie. I recommend using the directory shown here.

C:/DVD Copies/"Your Movie Title"

**3.** Hit go.

When the process is done you will have a copy of this movie on your hard drive.

#### To burn this copy to a disc open CloneDVD

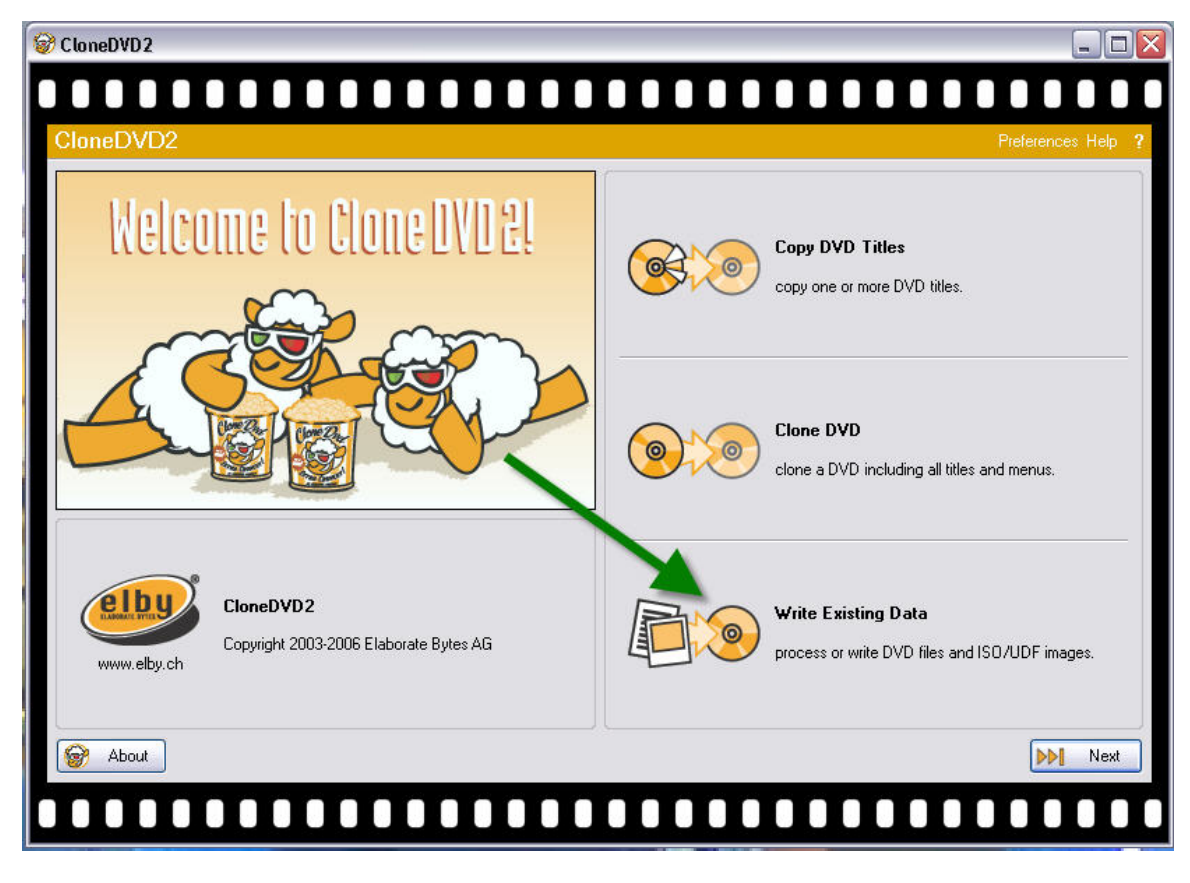

## Select "Write Existing Data"

| CloneDVD2                                                                                                   |                                                              |                                  |
|----------------------------------------------------------------------------------------------------|--------------------------------------------------------------|----------------------------------|
|                                                                                                    |                                                              |                                  |
| Source and Output Method                                                                                    |                                                              | Preferences Help ?               |
| Source  DVD movie files  Enter the path of the IFO/VOB files to process:  C:/DVD Copies/Pink Floyd/VIDE0_TS | Output method DVD files ISO/UDF 2                            | image DVD writer                 |
| 4                                                                                                    | DVD writer:<br>Drive Name<br>E: HP DVD Writer 840b (rev. ED5 | preferred speed: maximum V<br>6) |
| Enter the <b>ISO/UDF image</b> filename to write to a recordable DVD:                                       | Volume label: VIDE0_DVD                                      | V                                |
| Restart                                                                                                    | 5                                                            | He Back Do!                      |

- 1. Select the Source
- 2. The last movie you copied will already be in this window.
- 3. Select "DVD Writer".
- 4. Your writer should be listed in this box.
- 5. Hit go.

#### Once this process completes you can make more of the same movie by hitting go again.

### To delete copied movies from your hard drive.

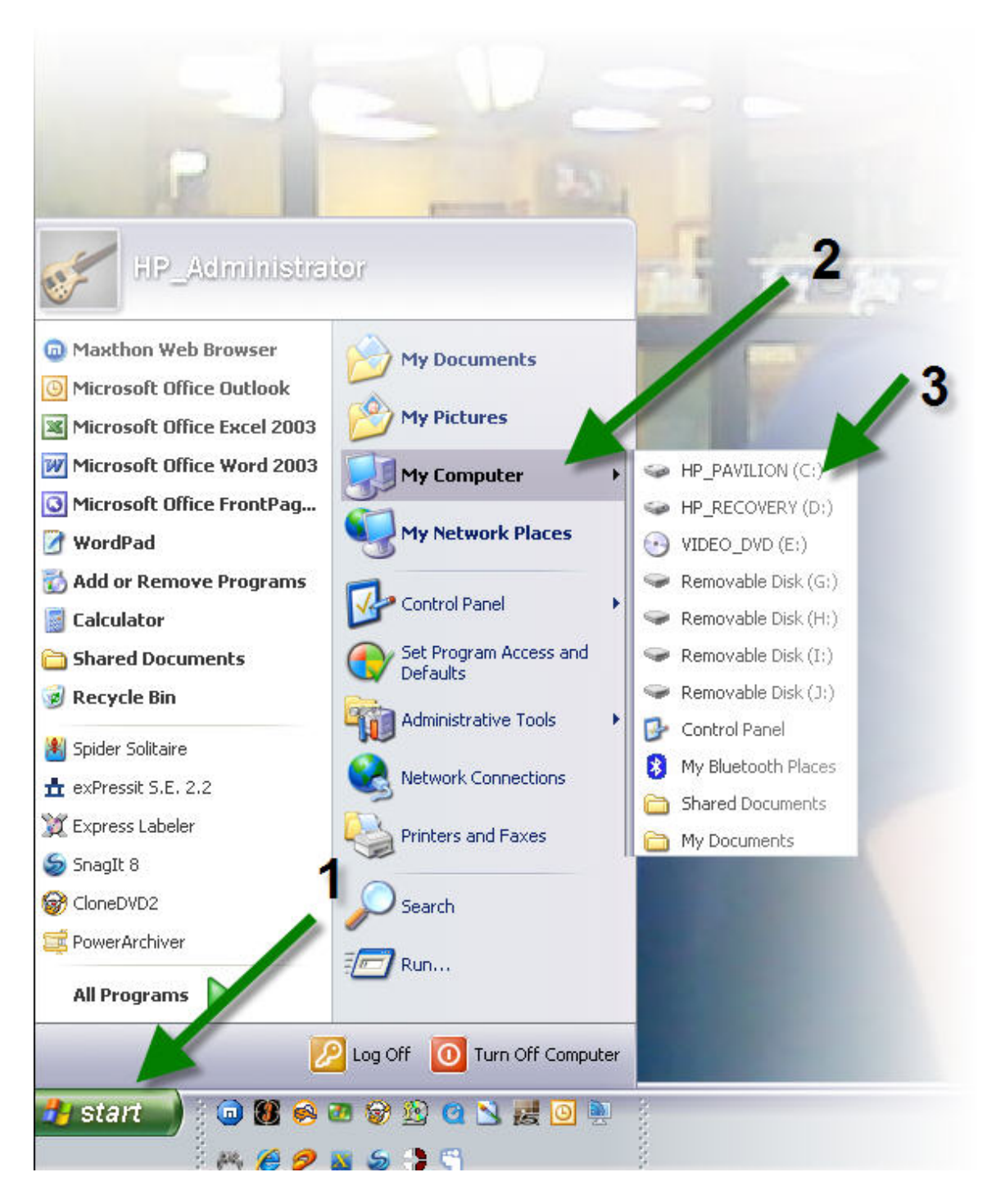

- Click on your "start" button. 1.
- 2. Go to "MY Computer" 3. Select your C:/ Drive

| AP_PAVILION (C:)                                                                                                    |                      |                     |                |  |
|----------------------------------------------------------------------------------------------------|----------------------|---------------------|----------------|--|
| File Edit View Favorites Tools                                                                                                    | Help                 |                     |                |  |
| 🔎 Q · Q · 🏂 尾                                                                                                    | • 🕞 🗞 🗙              | ) 🔟 - 🖻             |                |  |
| Address 🥯 C:\                                                                                                    |                      |                     |                |  |
| Folders ×                                                                                                    | Name 🔺               | Size                | Туре           |  |
| 🚱 Desktop                                                                                                    | Carlor Data          |                     | File Folder    |  |
|                                                                                                    | Canon \$800v152      |                     | File Folder    |  |
| E 👿 My Computer                                                                                                    | CMPNENTS             |                     | File Folder    |  |
| HP PAVILION (C:)                                                                                                    | DeLorme Docs         |                     | File Folder    |  |
| 🕀 🦳 Application Data                                                                                                    | Documents and Settip |                     | File Folder    |  |
| ⊕ Canon S800v152                                                                                                    | DVD Copies           |                     | File Folder    |  |
|                                                                                                    | Program Files        |                     | File Folder    |  |
| E Del orme Docs                                                                                                    | Python22             |                     | File Folder    |  |
| Documents and Settings                                                                                                    | C Softpaq            |                     | File Folder    |  |
| DVD Conjes                                                                                                    | 🗀 temp               |                     | File Folder    |  |
| E C Program Files                                                                                                    |                      |                     | File Folder    |  |
| E C Python 22                                                                                                    | 💼 12-03-07_1349.jpg  | 35 KB               | JPEG Image     |  |
| E C Softnag                                                                                                    | ASPI.LOG             | 4 KB                | Text Document  |  |
|                                                                                                    | 🗐 DBS.TXT            | 0 KB                | Text Document  |  |
|                                                                                                    | 🖬 FileIn.Cns         | Type: Text Docume   | nt             |  |
| E S HP RECOVERY (D:)                                                                                                    | 🖬 FileOut.Cns        | Date Modified: 12/2 | 5/2005 3:19 AM |  |
|                                                                                                    | 🗐 log.txt            | Size: 3.18 KB       |                |  |
|                                                                                                    | 🖬 s3h8               | 1 KB                | File           |  |
| E Semovable Disk (H:)                                                                                                    | 📼 s4rc               | 1 KB                | File           |  |
| E Semovable Disk (I:)                                                                                                    | 🚾 s5k4               | 1 KB                | File           |  |
| Removable Disk (1;)                                                                                                    | 🔄 UnInstall.dat      | 1 KB                | DAT File       |  |
| Control Panel                                                                                                    |                      |                     |                |  |
| General Parts     Shared Documents                                                                                                    |                      |                     |                |  |
| HP Administrator's Documents                                                                                                    |                      |                     |                |  |
| The second second secon |                      |                     |                |  |
| Derucia Rin                                                                                                    |                      |                     |                |  |
|                                                                                                    |                      |                     |                |  |

## **Open the "DVD Copies" Folder**

| 🔄 DVD Copies                   |                                                                                    |      |                                           |                                                             |
|--------------------------------|------------------------------------------------------------------------------------|------|-------------------------------------------|-------------------------------------------------------------|
| File Edit View Favorites Tools | Help <b>2</b>                                                                      |      |                                           |                                                             |
| 🔎 🔇 · 🕥 · 🏚 📭                  | ) 🕼 🌶 🗙 💆 🛄 - 🛃 🗍                                                                  |      |                                           |                                                             |
| Address 🛅 C:\DVD Copies        |                                                                                    |      |                                           |                                                             |
| Folders ×                      | Name 🔺                                                                             | Size | Туре                                      |                                                             |
|                                | Coleys Dance Recital<br>Complete Windows Home Server Release Candid<br>Plink Floyd |      | File Folder<br>File Folder<br>File Folder | 10/5/2006 9:09 AM<br>6/14/2007 6:32 PM<br>11/5/2006 9:38 PM |

 Select the title you want to delete.
 Hit the "Delete" button.

### Don't forget to empty your "Recycle Bin" often.